## ガクセン個別 遠隔授業の参加方法

【注意点】

画面に出てくる画像・映像を保存・加工など授業以外の目的で利用することを禁止します。

## 1.アプリのインストールします

 ①App Store/Google Play で「zoom」と検索して「ZOOM Cloud Meetings」 という青いアイコンのアプリをインストールしてください。
※サインイン、サインアップは不要です。

# ←アプリのアイコン

#### 2.授業に参加します

【準備するもの】

フォレスタ、筆記用具、ノート、スマホまたはズームをインストールした端末 ※周りに音がなく、集中できる環境で参加してください

アプリを開き、「ミーティングに参加」
を選択してください。

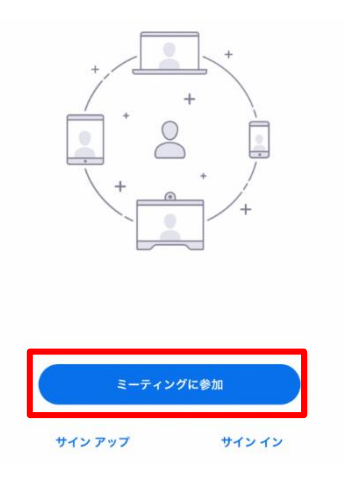

②ミーティング ID を入力してください。 ID はメールにてお知らせいたします。

| 15:09 |             | I <b>? ()</b> , |
|-------|-------------|-----------------|
| キャンセル | ミーティングに参加   | מ               |
|       | 111 111 111 | 8               |
|       | 会議室名で参加     |                 |

 ミーティングパスワードを入力して ください。パスワードはメールにてお 知らせいたします。

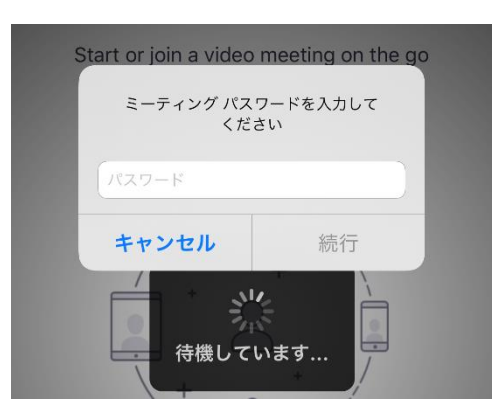

③ 「ビデオ付きで参加」を選択してくだ さい。

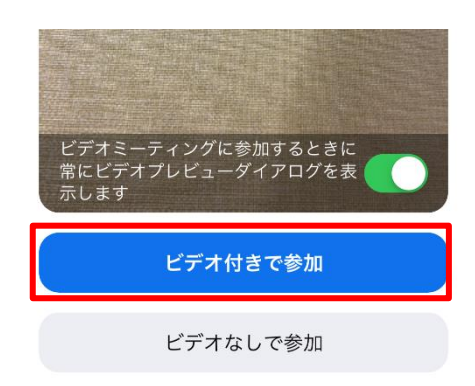

⑤講師が参加許可をしますので、しばら くお待ちください。 ⑥「インターネットを使用した通話」を選 択してください。

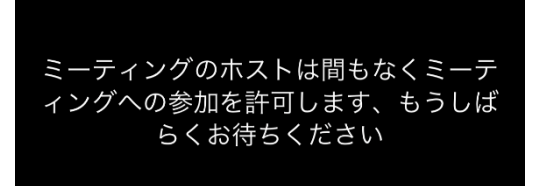

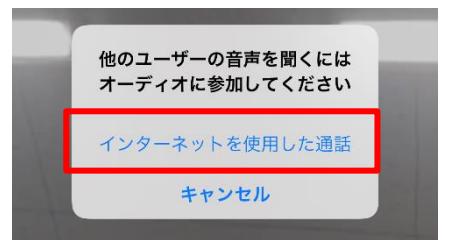

⑦接続が完了しました。講師の指示に従って授業に参加してください。

# 【中学生の方へ】

中学生の方には、zoom のインストールの他に、以下のサイトのお気に入り登録をしていた抱く必要 がございます。

https://foresta.education/online←こちらの URL をお気に入り登録してください。

遠隔授業中に「フォレスタポイント解説」の動画を視聴していただく時間がございます。上の URL の サイトにて視聴をお願いいたします。お気に入り、またはブックマークに登録していただけると、ス ムーズに動画を視聴していただけます。

| フォレス会                     | タ動画・ | 一覧 🔤 | SPRIX |  |
|---------------------------|------|------|-------|--|
| どのボタンを押すか、先生に聞いてね!        |      |      |       |  |
| 英語                        |      |      |       |  |
| 1 <sup>ニューホライ</sup><br>ズン | 中1   | 中2   | 中3    |  |
| 2 サンシャイン                  | 中1   | 中2   | 中3    |  |
| 3 <sup>ニュークラウ</sup> ン     | 中1   | 中2   | 中3    |  |
| ● トータルイン<br>グリッシュ         | 中1   | 中2   | 中3    |  |
| 5 בדעסב                   | 中1   | 中2   | 中3    |  |
| 6 5×5-11×                 | 中1   | 中2   | 中3    |  |
| 数学                        | 中1   | 中2   | 中3    |  |
| 理科                        | 中1   | 中2   | 中3    |  |
| 社会                        | 地理   | 歴史   | 公民    |  |

〈注意〉

視聴時間を講師が指定します。その時間までに視聴を終え、zoom に再接続してください。 再接続は、授業の参加方法と同じ手順で行ってください。

※視聴時間が過ぎても zoom に接続されない場合、ご家庭に確認のお電話をさせていただきます。